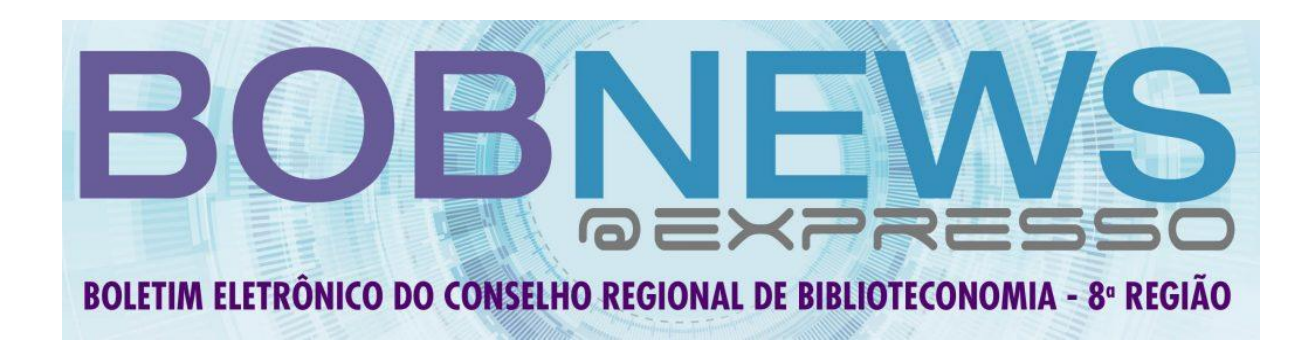

## — Número 54 | Eleição 2020 —

## ELEIÇÕES PARA O CRB-8 (GESTÃO 2021-2023) Início: 09/11/2020 - 8h Término: 13/11/2020 - 17h

Para conhecer os componentes das duas chapas e planos de trabalho, acesse:

<u>CHAPA 1 – Informar.É</u>

CHAPA 2 – InterAção

http://www.crb8.org.br/eleicoes-crb-8-conheca-as-chapas/

Instruções para Votação:

## A - RECEBEU O LOGIN E SENHA POR E-MAIL

1. Acesse o link:

https://www.studiosti.com.br/STI-Financeiro/Biblioteconomia/CRB8/Telas/Seguranca/Login\_TL.aspx?R eturnUrl=~/Telas/Eleicao/Eleicao\_Listar\_TL.aspx?p=1

2. Digite seu **CPF**;

3. Digite o Número de Registro no CRB-8, da seguinte forma:

3.1 **Registro Definitivo** - SP-000000/O (SP-, seguido de seis caracteres composto de zero (s) e o número do registro, barra e a letra O (ovo). **Exemplo:** SP-002385/O

3.2 **Registro Provisório** – SP-00000/P (SP-, seguido de seis caracteres composto de zero (s) e o número do registro, barra e a letra P (pato). **Exemplo:** SP-020026/P

4. Senha - Preencha a senha provisória recebida por e-mail. Exemplo:
6b7a

5. Clique o reCAPTCHA "não sou um robô" e clique em entrar;

6. Senha Antiga – Preencha a senha que recebeu pelo e-mail;

7. Senha Nova - Cadastre a senha de sua confiança;

8. Confirmação da Senha – confirme a senha nova;

9. Indique a Chapa de sua preferência (1 ou 2) ou vote em branco.

## **B - NÃO TEM O LOGIN E SENHA OU ESQUECEU A SENHA**

1. Acesse o link:

<u>https://www.studiosti.com.br/STI-</u> <u>Financeiro/Biblioteconomia/CRB8/Telas/Seguranca/Login\_TL.aspx?R</u> <u>eturnUrl=~/Telas/Eleicao/Eleicao\_Listar\_TL.aspx?p=1</u>

2. Digite seu CPF;

3. Digite o número de Registro no CRB-8, da seguinte forma: SP-000000/O

**3.1 Registro Definitivo** (SP-, seguido de seis caracteres composto de zero (s) e o número do registro, barra e a letra O (ovo). **Exemplo:** SP-002385/O

**3.2 Registro Provisório** – (SP-, seguido de seis caracteres composto de zero (s) e o número do registro, barra e a letra P (pato). **Exemplo:** SP-020026/P

4. Clique o reCAPTCHA "não sou um robô" e clique em entrar;

5. Será encaminhada uma mensagem ao seu e-mail cadastrado no CRB-8 com a senha;

6. Após siga os passos indicados na letra A, acima.

O CRB-8 disponibilizará em sua sede equipamentos para votação no local.

Outras informações sobre as chapas podem ser encontradas nas redes sociais.

O voto é obrigatório para todos os bibliotecários ativos no CRB-8.

Outros esclarecimentos entre em contato com CRB-8 pelo email <u>crb8@crb8.org.br</u>, CHAT ou telefone (11) 5082-1404.

Este Boletim foi elaborado pela Comissão Eleitoral